# Visual.NET Extensions – Tutorial

## "vdxExplorerTree - Standard datamanipulation with treeview"

The extensive application development framework for the simple development of Microsoft Visual Studio.NET database applications!

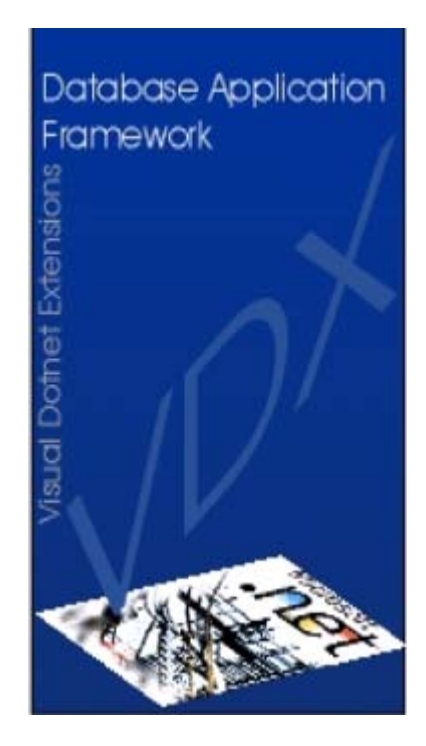

Devigus Engineering AG Grundstrasse 3 CH-6343 Rotkreuz Internet: http://www.devigus.com Email: deag@devigus.com

> Version: 1.1.a Last Update: 22.11.2002

| 1 | vdxExplorerTree –Standard datamanipulation with treeview                        | . 3 |
|---|---------------------------------------------------------------------------------|-----|
|   | 1.1 Implementing the ExplorerAddress class                                      | . 3 |
|   | 1.2 Creation of the SelectionAddress-class                                      | .4  |
|   | 1.3 Creation of the SelectionListAddress-class                                  | . 6 |
|   | 1.3.1 DataSet <i>dsAddressList</i> and <i>vdxDataGrid</i> binding               | . 7 |
|   | 1.4 Creation of the DataDetailAddress-class                                     | . 8 |
|   | 1.4.1 DataSet <i>dsAddress</i> , <i>dsAddrType</i> and <i>dsCountry</i> binding | .9  |
|   | 1.4.2 Configuration of the vdxDataStatusManager                                 | 0   |
|   | 1.5 Creation of the SelectionAddress-control                                    | 0   |
|   | 1.5.1 Overwriting the <i>VdxFillSearchParameters</i> -method                    | 0   |
|   | 1.6 Creation of the DataDetailAddress-control                                   | 2   |
|   | 1.7 Configuration of the ExplorerAddress-control                                | 3   |
|   | 1.8 Programming the ExplorerAddress-control                                     | 4   |
|   | 1.8.1 Overwriting the der <i>VdxLoadData</i> -method                            | 4   |
|   | 1.8.2 Overwriting the <i>VdxFillData</i> -method                                | 5   |
|   | 1.8.3 Overwriting the <i>VdxUpdateNode</i> -method                              | 6   |
|   | 1.8.4 Overwriting the <i>VdxUpdateSelectionList</i> -method                     | 17  |
|   | 1.9 Programming the vdxActionItems                                              | 8   |
|   |                                                                                 |     |

### 1 vdxExplorerTree –Standard datamanipulation with treeview.

This tutorial describes the usage of the *vdxExplorerTree*-Control showing the implementation of a standard datamanipulation with treeview. This szenario describes the treeview based management of specific data, such as an address table.

The following screen shows the *vdxExplorerTree*-Control with its child-controls *SelectionListAddress* und *DataDetailAddress*:

| File Edit Tools Help     Image: Selection     Address     Image: Address     Image: Address   Image: Address   Image: Address   Image                                                                                                    | File Edit Tools Help     File Edit Tools Help     Image: Constraint of the second second se |                                                   |                                                                        |                                                                                                    |                                                                  |          |
|----------------------------------------------------------------------------------------------------|----------------------------------------------------------------------------------------------------|---------------------------------------------------|------------------------------------------------------------------------|----------------------------------------------------------------------------------------------------|------------------------------------------------------------------|----------|
| International Content   International Content   International Conte | Image: Construction   Image: Construction   Image: Construction   Address   Address   Image: Construction   Image: Construction   Image: Constructio                                                                                                    | Eile Edit Tools                                   | upplication<br>Help                                                    |                                                                                                    |                                                                  |          |
| Address   Address   Address   Selection   Address Details   Company:   Devigus Engineering AG   Street:   Zip:   County:   Switzerland   Phone:   Fax:   E-Mail:   County:   Go   URL:   Go   Address Type:                                                                                                    | Image: Selection       Address         Address       Image: Selection         Image: Selection       Image: Selection         Image: Selection       Image: S                                                                                                    |                                                   | Interp                                                                 |                                                                                                    |                                                                  |          |
| Address   Address   Address   Address   Address   Address   Address   Address   Devigus   Explore   Devigus   Explore   Devigus                                                                                                    | Address       Address Selection         Address       Address GmbH         Image: Address GmbH       Company:         Devigus Engineering AG       Street:         Zip:       City:         Country:       Switzerland         Phone:       Fax:         E-Mail:       Go         URL:       Go         Address Type:       IT-Engineering                                                                                                    |                                                   |                                                                        |                                                                                                    |                                                                  |          |
|                                                                                                    | Person                                                                                                    | Address<br>Explore<br>Devigus Engine<br>Selection | ⊡ ③ Selection       ⊡ ④ Albatros GmbH       ⊡ → Devigus Engineering AG | Address Details<br>Company:<br>Street:<br>Zip:<br>Country:<br>Phone:<br>Fax:<br>E-Mail:<br>URL:<br>Address Type: | Devigus Engineering AG City: Rotkreuz Switzerland IT-Engineering | Go<br>Go |
| Orders                                                                                                    | Tables                                                                                                    | Tables                                            |                                                                        |                                                                                                    |                                                                  |          |

#### 1.1 Implementing the ExplorerAddress class

This section explains the construction and integration of the address container class. The database controls for searching addresses and reading addresses and address details will be embedded in this container. The data access logic of the embedded controls will also be written. A method will only be implemented in a control class where it is not possible or does not make sense to do so otherwise (more on this later).

Following steps describe the creation of the *ExplorerAddress* class:

- 1. Add a new, derived *Control* class to the project (*Project*  $\rightarrow$  *Add Inherited Control*...).
- 2. Name the class *ExplorerAddress* because all of the embedded controls are used to explore, i.e. view and process addresses.
- 3. Click *Open* to open the dialogue box for selecting the base class.
- 4. Click *Browse...* to supply the appropriate assembly (DLL file). Select *vdxControls\bin\release\vdxControls.dll* from the VDX installation subdirectory. Select the *vdxExplorerTree* class from the component list. The following figure shows the selection window.

| pecify the component to in | herit from:       |         | OK     |
|----------------------------|-------------------|---------|--------|
| Component Name             | Namespace         | <b></b> |        |
| vdxExplorerDetailContai    | Deag.Vdx.Controls |         | Cancel |
| vdxOutlookDetail           | Deag.Vdx.Controls |         | Links  |
| vdxExplorerList            | Deag.Vdx.Controls |         | пер    |
| vdxExplorerTree            | Deag.Vdx.Controls |         |        |
| vdxHSplitPanel             | Deag.Vdx.Controls |         |        |
| vd×Infobar                 | Deag.Vdx.Controls |         |        |
| vdxListDetail              | Deag.Vdx.Controls |         |        |
| vdxOutlookBar              | Deag.Vdx.Controls |         |        |
| vdxPickField               | Deag.Vdx.Controls |         |        |
| vdxSelection               | Deag.Vdx.Controls |         |        |
| vdxSelectionList           | Deag.Vdx.Controls |         |        |
| vdxSelectionListDataGrid   | Deag.Vdx.Controls |         |        |
| vdxSelectionTab            | Deag.Vdx.Controls | -       |        |
| •                          |                   |         | Browse |

The newly created class consists of a *Titlebar*, a *TreeView*, and a container for displaying data, all of which are inherited.

| G Coloction |                                                |
|-------------|------------------------------------------------|
|             | 8                                              |
|             | 8                                              |
|             | 8                                              |
|             | 1                                              |
|             | 8                                              |
|             |                                                |
|             | 8                                              |
|             | ······································         |
|             | 8                                              |
|             | 8                                              |
|             | 8                                              |
|             | 8                                              |
|             | 8                                              |
|             |                                                |
|             |                                                |
|             |                                                |
|             | 8                                              |
|             | 8                                              |
|             | 8                                              |
|             | 8                                              |
|             | 8                                              |
|             | 1                                              |
|             | <b>8</b> • • • • • • • • • • • • • • • • • • • |
|             | £ · · · · · · · · · · · · · · · · · · ·        |
|             | 接                                              |
|             | · · · · · · · · · · · · · · · · · · ·          |
|             | 8                                              |
|             | 8                                              |
|             | 8                                              |
|             | 3                                              |
|             | 8                                              |
|             | 12                                             |

5. Add the following VDX namespace references in the code to allow easier access to the VDX classes.

```
using System.Data;
using Deag.Vdx.Common;
using Deag.Vdx.Common.Enums;
using Deag.Vdx.Controls;
```

The *ExplorerAddress* class serves as a container for individual address controls which are used for address searching and displaying the read addresses and address details. These will be created in the following sections.

#### 1.2 Creation of the SelectionAddress-class

This section explains how to build and integrate the control class which allows a user to enter search for addresses.

- 1. Add a new derived User Control class to the project (Project  $\rightarrow$  Add Inherited Control...).
- 2. Rename the class *SelectionAddress*. The user will be able to filter the found addresses or define a selected subset of all addresses.

- 3. Click *Open* to open the dialog box for selecting the base class.
- 4. Click *Browse...* to supply the appropriate assembly (DLL file). Select *vdxControls\bin\release\vdxControls.dll* from the VDX installation subdirectory. Select the *vdxSelectionTab* class from the component list.
- 5. Add the following VDX namespace references in the code to allow easier access to the VDX classes.

```
using Deag.Vdx.Common;
using Deag.Vdx.Common.Enums;
using Deag.Vdx.Controls;
```

- 6. The base class already contains a tab control and allows one to easily design various search forms. The derived control already contains two *Buttons*: The *Go* button starts the search and the *Clear* button deletes the contents of the text boxes on the control. Select the *VdxTabPages* property and add two *TabPages* to it.
- 7. Rename the first *TabPage tbpAddress* and the second *tbpAddressId*. Set the *Text* and *Name* properties of the two new *TabPages* as shown in the following table.

| Added TabPage | Text       | Name         |
|---------------|------------|--------------|
| vdxTabPage1   | Address    | tbpAddress   |
| vdxTabPage2   | Address ID | tbpAddressId |

8. Click the *Address TabPage* and add three *Label* and three *TextBox* controls from the *Windows Forms* toolbox. Set the *Text* und *Name* properties of the controls as shown in the following table.

| Added Control | Text    | Name       |
|---------------|---------|------------|
| vdxLabel1     | Company | IblCompany |
| vdxLabel2     | ZIP     | IblZip     |
| vdxLabel3     | City    | IblCity    |
| vdxTextBox1   |         | txtCompany |
| vdxTextBox2   |         | txtZip     |
| vdxTextBox3   |         | txtCity    |

9. Arrange the new controls. The following figure offers a suggestion.

| Company: City: City:                    |                        |                                                                                                    | <br>                         |     |
|-----------------------------------------|------------------------|----------------------------------------------------------------------------------------------------|------------------------------|-----|
| Zip:::::::::::::::::::::::::::::::::::: | Company:               |                                                                                                    | <br>                         |     |
| Zip: City                               | :                      | · · J                                                                                                    | <br>                         | • • |
|                                         | 7in:                   | Charles                                                                                                    | <br>                         |     |
|                                         | <u>∠</u> Ip: · · · · · | · · Little · Little · | <br>                         | • • |
|                                         |                        |                                                                                                    | <br>                         | • • |
|                                         |                        |                                                                                                    | <br>                         | 1.1 |
|                                         |                        |                                                                                                    | <br>                         |     |
|                                         |                        |                                                                                                    | <br>                         |     |
|                                         |                        |                                                                                                    | <br>                         |     |
|                                         |                        |                                                                                                    | <br>                         |     |
|                                         |                        |                                                                                                    | <br>                         |     |
|                                         |                        | • • • • • • • • • • • • • • • • • • • •                                                                                                    | <br>                         |     |
|                                         |                        |                                                                                                    | <br>                         |     |
|                                         |                        |                                                                                                    | <br>                         |     |
|                                         |                        |                                                                                                    | <br>l c. 🎒 chu               |     |
|                                         |                        |                                                                                                    | <br><u>u</u> o <u>l'uear</u> |     |

10. Click the *Address ID TabPage* and add a *Label* and a *TextBox* control. Set the *Text* and *Name* properties of the controls as shown in the following table.

| Control to be added | Text       | Name         |
|---------------------|------------|--------------|
| vdxLabel1           | Address ID | lblAddressId |
| vdxTextBox1         |            | txtAddressId |

#### 11. Arrange the controls as shown in the following figure.

| Address ID:   |      | <br> |          |                  |
|---------------|------|------|----------|------------------|
| 1.122.000 12. |      | <br> |          |                  |
|               | <br> | <br> |          |                  |
|               | <br> | <br> |          |                  |
|               | <br> | <br> |          |                  |
|               | <br> | <br> |          |                  |
|               | <br> | <br> |          |                  |
|               | <br> | <br> |          |                  |
|               | <br> | <br> |          |                  |
|               | <br> | <br> |          |                  |
|               | <br> | <br> |          |                  |
|               | <br> | <br> |          |                  |
|               | <br> | <br> |          |                  |
|               | <br> | <br> |          |                  |
|               | <br> |      |          |                  |
|               | <br> | <br> | 100      | 4.377            |
|               | <br> | <br> | 49 C.    | LAS Class        |
|               | <br> | <br> | <u> </u> | I. – <u>Liea</u> |

#### 1.3 Creation of the SelectionListAddress-class

This section describes how to build the control class which displays the found addresses to the user in a list. This list contains the same addresses as the tree view on the left side.

| 摘 🖻 🗗 🗙 | 📕 🕫 👌 🎒 👬 Find             |  |                        |      |             |  |  |  |
|---------|----------------------------|--|------------------------|------|-------------|--|--|--|
| Address | Selection 🔍                |  |                        |      |             |  |  |  |
| ~       | E→ Selection               |  | Company                | ZIP  | City        |  |  |  |
| 1 N N   | 🗄 👘 Devigus Engineering AG |  | Devigus Engineering AG | 6343 | Rotkreuz    |  |  |  |
|         |                            |  | Microsoft AG           | 8304 | Wallisellen |  |  |  |
|         |                            |  |                        |      |             |  |  |  |
|         |                            |  |                        |      |             |  |  |  |
|         |                            |  |                        |      |             |  |  |  |
|         |                            |  |                        |      |             |  |  |  |
|         |                            |  |                        |      |             |  |  |  |
|         |                            |  |                        |      |             |  |  |  |
|         |                            |  |                        |      |             |  |  |  |
|         |                            |  |                        |      |             |  |  |  |
|         |                            |  |                        |      |             |  |  |  |
|         |                            |  |                        |      |             |  |  |  |
|         |                            |  |                        |      |             |  |  |  |
|         |                            |  |                        |      |             |  |  |  |
|         |                            |  |                        |      |             |  |  |  |
|         |                            |  |                        |      |             |  |  |  |
| Person  |                            |  |                        |      |             |  |  |  |
|         | 1                          |  |                        |      |             |  |  |  |

- 1. Add a new derived UserControl class to the project (Project  $\rightarrow$  Add Inherited Control...).
- 2. Rename the class *SelectionListAddress*.
- 3. Click *Open* to open the dialogue box for selecting the base class.
- 4. Click *Browse...* to supply the appropriate assembly. Select *vdxControls\bin\release\vdxControls.dll* from the VDX installation subdirectory. Select the *vdxSelectionListDataGrid* class from the component list.

#### 1.3.1 DataSet *dsAddressList* and *vdxDataGrid* binding

A *DataSet* of type *SelectionListAddress* must be added in order to display the selected addresses in a list. The *DataSet* is part of the server application and will be integrated via a reference.

- 1. Drag a *DataSet* control from the *Data* tab of the toolbox onto the control.
- 2. Select the *MyVdxSampleApplication.vdxSampleWebServices.dsAddressList DataSet* from the drop-down list in the displayed dialogue box as shown in the following figure.

| A | Id Dataset                                                                                                    |
|---|----------------------------------------------------------------------------------------------------|
|   | <ul> <li>Typed dataset</li> <li>Name: pplication.vdxSampleWebServices.dsAddressList </li> <li>VdxSampleApplication.vdxSampleWebServices.dsAddressList </li> <li>Creates an in: VdxSampleApplication.vdxSampleWebServices.dsPersist generating tr/VdxSampleApplication.vdxSampleWebServices.dsApplserSys VdxSampleApplication.vdxSampleWebServices.dsApplserSys VdxSampleApplication.vdxSampleWebServices.dsApplserSys VdxSampleApplication.vdxSampleWebServices.dsApplserSys VdxSampleApplication.vdxSampleWebServices.dsApplserSys VdxSampleApplication.vdxSampleWebServices.dsLogon </li> <li>Untyped dat VdxSampleApplication.vdxSampleWebServices.dsLogon </li> </ul> |
|   | Creates an instance of an untyped dataset class of type System.Data.DataSet.<br>Choose this option when you want a dataset with no schema.                                                                                                    |

- 3. Rename the *DataSet dsAddressList*.
- 4. The *dsAddressList DataSet* must be tied to the *vdxDataGrid* control. Select the *vdxDataGrid* properties and set them as shown in the following table.

| Property   | Selection     |
|------------|---------------|
| DataSource | dsAddressList |
| DataMember | Address       |

**NOTE:** First, select the *DataSource*-Property and then select the DataSet with the table. This way, the *DataMember*-property gets automatically set.

Compile the project to check the previous code for errors.

**NOTE:** If the "Property or indexer 'System.Windows.Forms.DataGrid. VisibleColumnCount' cannot be assigned to -- it is read-only" error is displayed by the compiler, then remove the following line of code.

this.vdxDataGrid.VisibleColumnCount = 4;

Whenever a derived *DataGrid* is changed, Visual Studio .NET changes the read-only properties and these must then be manually removed. Because the Visual Studio .NET Designer also creates duplicate statements, remove the duplicates of the following statements.

```
((System.ComponentModel.ISupportInitialize)(this.vdxDataGrid)).BeginInit();
((System.ComponentModel.ISupportInitialize)(this.vdxDataGrid)).EndInit();
```

#### 1.4 Creation of the DataDetailAddress-class

This control displays the details of a specified address. The display can be activated by either selecting an address in the tree view or by double-clicking on an address in the address list, i.e. in *SelectionListAddress*.

Create and integrate the control class:

- 1. Add a new, derived UserControl class to the project (via Project  $\rightarrow$  Add Inherited Control...).
- 2. Rename the class *DataDetailAddress*.
- 3. Click *Open* to open the dialogue box for selecting the base class.
- 4. Click *Browse...* to supply the appropriate assembly. Select *vdxControls\bin\release\vdxControls.dll* from the VDX installation subdirectory. Select the *vdxDataDetail* class from the component list.
- 5. Add the following VDX namespace references to the code.

```
using System.Diagnostics;
using Deag.Vdx.Common;
using Deag.Vdx.Common.Enums;
using Deag.Vdx.Controls;
using Deag.Vdx.Controls.Delegates;
using Deag.Vdx.Controls.EventArguments;
```

6. Select the design view of *DataDetailAddress* and drag the following controls onto it. The VDX variants are on the *VDX* tab of the toolbox.

| Control to be added | Text          | Name        |
|---------------------|---------------|-------------|
| vdxLabel            | Company:      | IblCompany  |
| vdxLabel            | Street:       | IblStreet   |
| vdxLabel            | ZIP:          | IblZip      |
| vdxLabel            | City:         | lblCity     |
| vdxLabel            | Country:      | IblCountry  |
| vdxLabel            | Phone:        | IblPhone    |
| vdxLabel            | Fax:          | IblFax      |
| vdxLabel            | E-Mail:       | IblEmail    |
| vdxLabel            | URL:          | lblUrl      |
| vdxLabel            | Address Type: | lblAddrType |
| vdxButton           | Go            | btnGoEmail  |
| vdxButton           | Go            | btnGoUrl    |
| vdxTextBox          |               | txtCompany  |
| vdxTextBox          |               | txtStreet   |
| vdxTextBox          |               | txtZip      |
| vdxTextBox          |               | txtCity     |
| vdxTextBox          |               | txtPhone    |
| vdxTextBox          |               | txtFax      |
| vdxTextBox          |               | txtEmail    |
| vdxTextBox          |               | txtUrl      |

| vdxComboBox | cboCountry  |
|-------------|-------------|
| vdxComboBox | cboAddrType |

7. Arrange the controls as show in the figure below.

| Address Details                               |
|-----------------------------------------------|
| Company:                                      |
| Street:                                       |
| Zip: · · · · · · · City:                      |
| Country:                                      |
| Phone:                                        |
| Eax                                           |
| E-Mailt : · · · · · · · · · · · · · · · · · · |
|                                               |
| Address Type:                                 |

#### 1.4.1 DataSet dsAddress, dsAddrType and dsCountry binding

Three *DataSets* derived from the *DataDetailAddress* class must be added in order to display the various address details. These *DataSets* are part of the server application and will therefore be accessed via references.

- 1. Drag a *DataSet* onto the control from the *Data* tab of the toolbox.
- 2. Select the *MyVdxSampleApplication.vdxSampleWebServices.dsAddress DataSet* from the drop-down list in the displayed dialogue box as shown in the following figure.

| Add Dataset                                                                                                    |
|----------------------------------------------------------------------------------------------------|
| <ul> <li>Typed dataset</li> <li>Name: DleApplication.vdxSampleWebServices.dsAddress</li> <li>VdxSampleApplication.vdxSampleWebServices.dsAppUserSys</li> <li>option to worf</li> <li>VdxSampleApplication.vdxSampleWebServices.dsAppUserSys</li> <li>generating txy</li> <li>VdxSampleApplication.vdxSampleWebServices.dsLang</li> <li>VdxSampleApplication.vdxSampleWebServices.dsLang</li> <li>VdxSampleApplication.vdxSampleWebServices.dsLang</li> <li>VdxSampleApplication.vdxSampleWebServices.dsLang</li> <li>VdxSampleApplication.vdxSampleWebServices.dsLang</li> <li>VdxSampleApplication.vdxSampleWebServices.dsLang</li> <li>VdxSampleApplication.vdxSampleWebServices.dsLang</li> <li>VdxSampleApplication.vdxSampleWebServices.dsLang</li> <li>VdxSampleApplication.vdxSampleWebServices.dsLang</li> </ul> |
| Creates an instance of an untyped dataset class of type System.Data.DataSet.<br>Choose this option when you want a dataset with no schema.                                                                                                    |

- 3. Rename the *DataSet dsAddress*.
- 4. To show alternatives to the current value in the *ComboBoxes*, add additional *DataSets*. Drag another *DataSet* onto the control from the *Data* tab of the toolbox.
- 5. Select the *MyVdxSampleApplication.vdxSampleWebServices.dsCountry DataSet* from the drop-down list in the displayed dialogue box.
- 6. Repeat steps 4 and 5 for a *dsAddrType* DataSet.and rename it to *dsAddrType*.

7. The *dsAddress DataSet* must be bound to the appropriate *TextBox* controls as shown in the following table.

| Control    | Property DataBindings.Text  |
|------------|-----------------------------|
| txtCompany | dsAddress - Address.Company |
| txtStreet  | dsAddress - Address.Street  |
| txtZip     | dsAddress - Address.ZIP     |
| txtCity    | dsAddress - Address.City    |
| txtPhone   | dsAddress - Address.Phone   |
| txtFax     | dsAddress - Address.Fax     |
| txtEmail   | dsAddress - Address.Email   |
| txtUrl     | dsAddress - Address.URL     |

8. The *ComboBox* bindings must also be defined as shown in the following table.

| Property                    | Control cboCountry          | Control cboAddrType            |
|-----------------------------|-----------------------------|--------------------------------|
| SelectedValue <sup>1)</sup> | dsAddress - Address.Country | dsAddress - Address.AddrTypeID |
| DataSource                  | dsCountry                   | dsAddrType                     |
| Display Member              | Country.Descr               | AddrType.Descr                 |
| Value Member                | Country.Country             | AddrType.AddrTypeId            |

1) Property-Window: (DataBindings) SelectedValue

**NOTE:** If the selection for a specific property does not offer the desired options, recompile your solution. To force the designer to write your changes in the code, change the size of your control (or something else) and recompile.

#### 1.4.2 Configuration of the *vdxDataStatusManager*

Because the *DataDetailAddress* control will be used to change and store data, the referenced *vdxDataStatusManager* must be configured accordingly.

- 1. Select the design view of the *DataDetailAddress*-class and make sure, that you select the *DataDetailAddress* object in the *Properties*-Drop-Down-Menu.
- 2. Set the *vdxDataStatusManager* object's properties in the given order to the values shown in the table below:

| Property                   | Selection                   |
|----------------------------|-----------------------------|
| VdxBindingContainer        | DataDetailAddress           |
| VdxDataSet                 | dsAddress                   |
| VdxBusinessObjectClassName | [MyVdxSample…]BoAddressSoap |
| VdxMainDataTable           | dsAddress.Address           |
| VdxUpdateDataSetMethodName | UpdateDataSet               |

At this point, the design and naming tasks have been completed for the address controls. Compile the application to check the previous code for errors.

#### 1.5 Creation of the SelectionAddress-control

#### 1.5.1 Overwriting the *VdxFillSearchParameters*-method

In order to send the user-entered search criteria to a *Web service*, they must be "packed" into the appropriate method. The following steps implement this functionality:

1. Select the *Class View* of the project (via *View*  $\rightarrow$  *Class View*).

- 2. Navigate to the vdxFillSearchParameters method in the vdxSelection class (MyVdxSampleApplication  $\rightarrow$  SelectionAddress  $\rightarrow$  Bases and Interfaces  $\rightarrow$  vdxSelectionTab  $\rightarrow$  Bases and Interfaces  $\rightarrow$  vdxSelection).
- 3. Execute the Add  $\rightarrow$  Override command from the context menu of the vdxFillSearchParameters method. This adds an empty method to the SelectionAddress class, overwriting the base class'.
- 4. Remove the *return null* statement and add the following code.

```
vdxSearchParameters sp;
if (this.VdxSelectedTabPage.Text == "Address")
{
   sp = new vdxSearchParameters("SelectionAddressByDescr");
   sp.Add(new vdxSearchParameter("Company", this.txtCompany.Text,
     vdxSearchType.StartWith));
   sp.Add(new vdxSearchParameter("Zip", this.txtZip.Text,
      vdxSearchType. StartWith));
   sp.Add(new vdxSearchParameter("City", this.txtCity.Text,
     vdxSearchType.Equal));
   sp.Add(new vdxSearchParameter("OrderBy", "Company",
      vdxSearchType.Equal));
}
else
{
   sp = new vdxSearchParameters("SelectionAddressId");
  int intAddrId;
  try
   {
      intAddrId = System.Convert.ToInt32(this.txtAddressId.Text);
  }
  catch
   {
      intAddrId = 0;
   sp.Add(new vdxSearchParameter("AddressId", intAddrId,
      vdxSearchType.Equal));
}
return sp;
```

This method is called when the user clicks the *Go* button on the search control. The parameters are passed by a *vdxSearchParameters* object named *SelectionAddress* or *SelectionAddressId*, depending on which search form the user used. A *vdxSearchParameters* object contains one or more *vdxSearchParameter* objects, each containing a specific search criterion. The *Add* method adds such an object to the *vdxSearchParameters* object.

The *vdxSearchParameter*'s constructor requires a name for the search criterion, the search criterion, and the search method. The following search methods are supported:

• *vdxSearchType.Equal* – Indicates that the database value must exactly match the search value (SQL: field = value).

- *vdxSearchType.StartWith* Indicates that the database value must begin with the search value (SQL: field LIKE value%).
- *vdxSearchType.Contains* Indicates that the database value must contain the search value (SQL: field LIKE %value%).
- *vdxSearchType.BetweenStart* Must be combined with the *vdxSearchType.BetweenEnd* method (SQL: field BETWEEN startValue AND endValue). It indicates that database value must be greater than or equal to this search value.
- *vdxSearchType.BetweenEnd* Must be combined with the *vdxSearchType.BetweenEnd* method (SQL: field BETWEEN startValue AND endValue). It indicates that the database value must be less than or equal to the search value.
- *vdxSearchType.SamllerAs* Indicates that the database value must be less than the search value (SQL: field < value).
- *vdxSearchType.LargerAs* Indicates that the database value must be greater than the search value (SQL: field > value).

#### 1.6 Creation of the DataDetailAddress-control

In order to display the address entered in the URL textbox, the click event of the corresponding *Go* button must be programmed.

- 1. Open the *DataDetailAddress* control.
- 2. Double-click the *Click* event of the *btnGoUrl* button.
- 3. Add the following code to the *btnGoUrl\_Click* method of the event listener method.

```
if (txtUrl.Text != "")
{
    Process process = new Process();
    try
    {
        process.StartInfo.FileName = txtUrl.Text;
        process.Start();
    }
    catch (System.Exception ex)
    {
        MessageBox.Show(ex.Message);
    }
}
```

4. Implement the clicking of the *Go* button of the email *TextBox* (*btnGoEmail\_Click*) in the same manner.

```
if (txtEmail.Text != "")
{
    Process process = new Process();
    try
    {
        process.StartInfo.FileName = "mailto:" + txtEmail.Text;
        process.Start();
    }
    catch (System.Exception ex)
    {
        MessageBox.Show(ex.Message);
    }
}
```

5. The following code must be inserted in the constructor of the *DataDetailAddress* class in order to fill the *Country* and *Address Type* ComboBoxes with the appropriate country and address type codes. Insert the code after the call to *InitializeComponent*.

```
vdxSampleWebServices.BoCountrySoap boCountry = new
vdxSampleWebServices.BoCountrySoap();
this.dsCountry.Merge(boCountry.GetDataSetCountry());
vdxSampleWebServices.BoAddrTypeSoap boAddrType = new
vdxSampleWebServices.BoAddrTypeSoap();
this.dsAddrType.Merge(boAddrType.GetDataSetAddrType());
```

Compile the project to check the previous code for errors.

NOTE: If you do not get a satisfying result, please close all project files and reopen them.

#### 1.7 Configuration of the ExplorerAddress-control

The linking of the individual address controls (*DataDetailAddress*, *SelectionAddress* and *SelectionListAddress*) is implemented centrally in the *ExplorerAddress* class.

- 1. Open the design view of the *ExplorerAddress* class and set the focus on the *VdxSelectionControlClassName* property.
- 2. Select the SelectionAddress control from the appropriate drop-down list.
- 3. Select the *SelectionListAddress* control for the *VdxSelectionListControlClassName* in the same manner.
- 4. Select the *DataDetailAddress* control for the *VdxMainDataDetailControlClassName* property in the same manner. The following table summarizes the settings.

| Property                          | Selektion                                   |
|-----------------------------------|---------------------------------------------|
| VdxSelectionControlClassName      | MyVdxSampleApplication.SelectionAddress     |
| VdxSelectionListControlClassName  | MyVdxSampleApplication.SelectionListAddress |
| VdxMainDataDetailControlClassName | MyVdxSampleApplication.DataDetailAddress    |

The address controls are now connected to their container, the ExplorerAddress class.

#### 1.8 Programming the ExplorerAddress-control

The logic of the embedded controls will be implemented centrally in der class *ExplorerAddress*. Following steps describe the implementation of the corresponding functionality:

#### 1.8.1 Overwriting the der *VdxLoadData*-method

When the user presses the *Go*-Button in the selection dialog, the corresponding data loading process must be invoked. The data loading will be implemented in the method *VdxLoadData*. Follow these steps, to implement the data loading:

- 1. Select *Class View* within the project (Menu *View*  $\rightarrow$  *Class View*).
- 2. Navigate to the VdxLoadData-method; you find this method in the class vdxOutlookDetail (MyVdxSampleApplication → ExplorerAddress → Bases and Interfaces → vdxExplorerTree → Bases and Interfaces → vdxOutlookDetail).
- 3. Select Add  $\rightarrow$  Override from the context menu of the VdxLoadData-method. This adds an empty method in the ExplorerAddress-class, overwriting the method from the base class.
- 4. Add following code:

```
DataSet dsRet = null, ds = null;
vdxSampleWebServices.BoAddressSoap boAddress;
switch(dataLoadContext)
   // Lade die Adress-Treedaten.
   case vdxDataLoadContext.Selection:
     boAddress = new vdxSampleWebServices.BoAddressSoap();
      ds = boAddress.GetDataSetAddressList(vdxSearchParameters.
         GetParameters());
      if (ds.Tables["Address"].Rows.Count > 0)
      {
         dsRet = ds;
      }
      else
      {
         MessageBox.Show("No Data found. Please try again!",
            "VDX Sample Application", MessageBoxButtons.OK,
            MessageBoxIcon.Information);
      }
      break;
   // Lade die Detaildaten der entsprechenden Adresse.
   case vdxDataLoadContext.Detail:
     switch (vdxSearchParameters.VdxSearchName)
      {
         case "Address":
            boAddress = new vdxSampleWebServices.BoAddressSoap();
            ds = boAddress.GetDataSetAddress(vdxSearchParameters.
               GetParameters());
            if (ds.Tables["Address"].Rows.Count > 0)
            {
               dsRet = ds;
            }
            break;
      }
      break;
```

return dsRet;

This method is always called when data is accessed. The parameters determine in which context the data is being accessed and with which search criteria the access is being carried out with.

Data is accessed in the following situations:

- *Selection* The *Go* button in the search form (e.g. *SelectionAddress*) is clicked and the corresponding data is loaded.
- *SubSelection* A tree node is clicked and the corresponding detail data are loaded. This situation has not been implemented yet, because there are no sub-nodes in the tree yet.
- *Detail* A tree node is expanded and the corresponding sub-nodes are loaded. Currently only the address detail data is loaded.

**NOTE:** The detail block is implemented prematurely and enclosed with a *switch* statement. This way, as soon as further tree node levels are added, the details of those levels will be displayed.

#### 1.8.2 Overwriting the VdxFillData-method

The display of previously loaded data is implemented in the vdxFillData method as follows:

- 1. Select Class View of the project.
- 2. Navigate to the *vdxFillData* method of the *vdxExplorerTree* class (*VdxSampleApplication*  $\rightarrow$  *ExplorerAddress*  $\rightarrow$  *Bases and Interfaces*  $\rightarrow$  *vdxExplorerTree*).
- 3. Execute the Add  $\rightarrow$  Override command from the context menu of the vdxFillData method. This adds an empty method to the ExplorerAddress class, overwriting the base class'.
- 4. Add the following code to the method.

```
if (dataLoadContext == vdxDataLoadContext.Selection | dataLoadContext ==
vdxDataLoadContext.SubSelection)
{
   nodeToFill.Nodes.Clear();
   nodeToFill.IsDummy = false;
   foreach(DataTable dataTable in dataSet.Tables)
   {
      switch (dataTable.TableName)
      {
         case "Address":
           foreach (DataRow rw in dataTable.Rows)
            {
               string company = "";
               if (!Convert.IsDBNull(rw["Company"]))
               {
                  company = (string)rw["Company"];
               }
               vdxSearchParameters sp = new
                  vdxSearchParameters("Address");
```

This method is always executed after the *vdxLoadData* method, assuming it returns a *DataSet*. The method's parameters determine in which context the data is displayed, which *DataSet* is to be used, and if necessary, which tree node's sub-nodes are to be displayed.

Data is generally displayed in the following cases:

- *Selection* Display the appropriate tree nodes, based on the data returned by a selection.
- *Sub-selection* Display the appropriate sub-nodes of an expanded tree node.

**NOTE:** Use *namespace* of your project instead of *MyVdxSampleApplication*. If you have used the naming conventions of this tutorial, then nothing needs to be changed.

For each *DataRow* in the *Address* table, a *Company* is tied to the tree node as a description and a *vdxSearchParameters* object is tied to the tree node as a primary key. The primary key is needed to find the person data which belong to the address.

| Parameter and type     | Description                                                              |
|------------------------|--------------------------------------------------------------------------|
| 1. string              | The description of the corresponding tree node                           |
| 2. int                 | The <i>imageListTreeView</i> index for tree nodes which are not selected |
| 3. int                 | The <i>imageListTreeView</i> index for selected tree nodes               |
| 4. bool                | True, if the node should always be expandable                            |
| 5. vdxSearchParameters | The primary key of the corresponding tree node                           |
| 6. string              | The Fullqualified type of the corresponding tree node                    |

The following table describes the parameters of the *vdxTreeNode* constructor.

The tree view can now be filled.

#### 1.8.3 Overwriting the *VdxUpdateNode*-method

If a user changes the details of an address, the corresponding tree view node must be changed. The next steps implement this.

- 1. Select the *Class View* of the project.
- 2. Navigate to the *vdxUpdateNode* method in the *vdxExplorerTree* class.
- 3. Execute the *Add* → *Override* command from the context menu of the *vdxUpdateNode* method. This adds an empty method to the *ExplorerAddress* class, overwriting the base class'.

4. Add the following code to the method.

```
switch (nodeToUpdate.TreeNodeType)
{
   case "vdxSampleApplication.DataDetailAddress":
     string company = "";
     if (!Convert.IsDBNull(dataRowFromDataDetailControl["Company"]))
      {
         company = (string)dataRowFromDataDetailControl["Company"];
      }
     nodeToUpdate.Text = company;
      // Falls die Drag'n Drop-Funktionalität von Tree-Knoten auf die
      // Outlookbar aktiviert ist, dann sollten jeweils die Suchparameter
      // nach einem Knoten-Update neu gesetzt werden. Damit können auch
      // neu eingefügte Tree-Knoten per Drag'n Drop auf die Outlookbar
     // gezogen werden.
     nodeToUpdate.VdxSearchParameters = new
        vdxSearchParameters("Address");
     nodeToUpdate.VdxSearchParameters.Add(new vdxSearchParameter(
         "AddressId", ((int)dataRowFromDataDetailControl["AddressId"]),
        vdxSearchType.Equal));
     break;
  default:
     break;
```

This method is always called when an address' detail data is changed and stored and the detail data is being held in the context of the tree view.

The *nodeToUpdate* parameter determines which tree node is affected by the change. The current data for the corresponding tree node are read as parameters. The data in the *DataRow* are used to change the corresponding tree node.

#### 1.8.4 Overwriting the VdxUpdateSelectionList-method

The following steps describe the implementation of a method which updates the changed address data to the list.

- 1. Select the Class View of the project.
- 2. Navigate to the *vdxUpdateSelectionList* methode of the *vdxExplorerTree* class.
- 3. Execute the Add  $\rightarrow$  Override command from the context menu of the vdxUpdateSelectionList method. This adds an empty method to the *ExplorerAddress* class, overwriting the base class'.
- 4. Add the following code to the method.

```
if (sourceDataRow.Table.TableName == "Address")
{
    targetValues = base.VdxDataRowToSelectionListValueArray(sourceDataRow);
    base.VdxUpdateSelectionList(targetValues,sourceDataRow);
}
```

This method receives the list values of the corresponding *DataRow* and passes them to the *DataGrid* in the *SelectionListAddress* class.

**NOTE:** Because the *targetValues* parameter is normally passed by reference, all local changes have an effect on the original *targetValues* variable.

Compile the project to check the previous code for errors.

#### 1.9 Programming the vdxActionItems

In order to load the address maintenance form by clicking on the address icon on the Outlookbar, either the corresponding click event must be implemented or the icon must be linked to the *vdxDataActionManager* object. The following steps describe the latter approach:

- 1. Select the properties of the vdxDataActionManager object on the MainForm.
- 2. Open the collection editor of the *VdxActionItem* properties.
- 3. Click *Add* and rename the new *vdxActionItem* to *aiAddressExplore*.
- 4. To link the action event with the corresponding control, select the *iconAddressExplore* entry in the *VdxInvokerControl1* property.
- 5. Select the properties of the *aiAddressExplore* object.
- 6. Select the events view (button with the yellow lightning bolt) and double-click on the *vdxActionInvoked* event of the *aiAddressExplore* object. This adds the *aiAddressExplore\_vdxActionInvoked* event listener method to the *MainForm* class.
- 7. **NOTE:** Because one cannot switch to the various events directly from the collection editor, one must close the collection editor and select the *ActionItem* object by selecting it from the ComboBox of the *Properties* window.
- 8. Add the following code to the method:

```
this.vdxMultiContainer.VdxCurrentControlType = typeof(ExplorerAddress);
((vdxOutlookDetail)this.vdxMultiContainer.VdxCurrentControl).Show();
```

When the address icon on the Outlookbar is clicked, this code will load the appropriate search form using the *SelectionAddress* class. If a selection already exists, then it will be displayed.

To enable the user to start another address search, the *Find* button will be linked to the *ActionManager* An alternative would be to link the *Find* button to an event handler. The following steps describe the first variation.

- 1. Select the properties of the vdxDataActionManager object.
- 2. Open the collection editor of the *VdxActionItemProperties*.
- 3. Click on *Add* and rename the *vdxActionItem* to *aiFind*.
- 4. Select the *mnuEditFind* item for the *VdxInvokerMenu1* property in order to link the action event to the menu item.
- 5. Select the *tbbFind* entry for the *VdxInvokerToolBarButton1* property in order to link the action event with the corresponding toolbar *Button*.

- 6. Select the *aiFind* object properties.
- 7. Double-click the *vdxActionInvoked* event of the *aiFind* object. This adds the *aiFind\_vdxActionInvoked* event listener method to the *MainForm* class.
- 8. Add the following code to the method.

```
if ((vdxOutlookDetail)this.vdxMultiContainer.VdxCurrentControl != null)
{
    ((vdxOutlookDetail)this.vdxMultiContainer.VdxCurrentControl).
        Show(vdxExplorerMode.Selection);
}
```

The address part of the sample application is now complete. Compile and run the project to execute the previous code. Click on the *Explore* button under the *Address* category on the Outlookbar to start the address maintenance. You can enter search criteria and retrieve the corresponding addresses. These can be edited and the changes saved to the database. You can also add new addresses or copy existing addresses.

The maintenance of persons will be implemented next. Since this is very similar to the maintenance of addresses, only the differences will be highlighted.